## Zeitreise mit dem Kartenviewer des Bundes (map.geo.admin.ch)

Der Kartenviewer des Bundes enthält ein spezifisches Tool, mit welchem eine Zeitreise von alten zu neuen Karten vorgenommen werden kann. Gehe folgendermassen vor:

- a) Wähle im Geokatalog -> Grundlagen und Planung -> Basiskarten -> Zeitreise Kartenwerke.
- b) Rechts siehst du schwarzes Zeiträdchen. Durch Klicken darauf aktivierst du die "Zeitreise"
- c) Es erscheint oben auf der Karte ein Zeitbalken, an welchem du ein beliebiges Jahr auswählen kannst (siehe Abbildung).
- d) Aktivierst du den schwarzen Pfeil im Zeitbalken rechts, läuft die Zeitreise Schritt für Schritt automatisch ab.

| Þ                   | Share                                        | 1850         | 1907      | 1950           | 2000             | •                |
|---------------------|----------------------------------------------|--------------|-----------|----------------|------------------|------------------|
| Þ                   | Drucken                                      |              |           |                |                  | <b>A</b>         |
| Þ                   | Zeichnen & Messen au                         | uf der Karte | No to all |                |                  |                  |
| Þ                   | Erweiterte Werkzeuge                         |              |           |                |                  |                  |
| •                   | Geokatalog                                   | Thema wechs  | seln 🔊    |                | the said         |                  |
| $oldsymbol{\Theta}$ | Grundlagen und Planung                       |              |           | -              | Aktivieren und D | Deaktivieren der |
| 0                   | Basiskarten                                  |              |           |                | Anzeige von Da   | ten-zeitstanden. |
|                     | Zeitreise - Kartenwerke                      |              |           |                | ALL POLY         |                  |
|                     | Landeskarte 1:1 Million                      | LK1000       |           |                |                  |                  |
|                     | <b>•</b> • • • • • • • • • • • • • • • • • • |              |           |                |                  | A BANK           |
| •                   | Dargestellte Karten                          |              | 人人在主      |                | Pullis           | Starting Start   |
| 8                   | Zeitreise - Kartenwerke                      | 1907         |           | and the second |                  |                  |